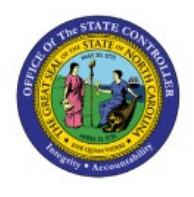

# ESCHEATS SUPPLIER PAYMENT PROCESS

# **QUICK REFERENCE GUIDE AP-19**

## Purpose

The purpose of this Quick Reference (**QRG**) Guide is to provide a step-by-step explanation on how to complete the Escheats Process for Standard Invoices in the North Carolina Financial System (**NCFS**).

# Introduction and Overview

This QRG covers how to complete the escheats process for Standard Invoices in NCFS.

# **Escheats Supplier Process**

To complete the Escheats process for Standard Supplier Invoices in NCFS, please follow the steps below:

- 1. Log in to the NCFS portal with your credentials to access the system.
- 2. On the Home page, under the Payables tab, click the Payments app.

|   | Good afternoon, Training Super User 1! |                    |           |             |         |          |   |  |  |  |
|---|----------------------------------------|--------------------|-----------|-------------|---------|----------|---|--|--|--|
| < | Supply Chain Planning                  | Product Management | Payables  | General Acc | ounting | Intercor | > |  |  |  |
|   | QUICK ACTIONS                          | APPS               |           |             |         |          |   |  |  |  |
|   | Create Invoice                         |                    |           |             |         |          |   |  |  |  |
|   | Manage Invoices                        | Payable            | rs<br>ard | Invoices    | Paym    | ents     |   |  |  |  |
|   | Import Invoices                        | Dashood            | i u       |             |         |          |   |  |  |  |
|   | Validate Invoices                      | +                  |           |             |         |          |   |  |  |  |

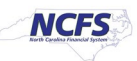

3. On the **Overview** page, click the **Tasks** []] icon. Under *the Payments* section, click **Manage Payments.** 

| Creation Date Status | <ul> <li>Payables to Ledger Reconciliation</li> <li>Payables Periods</li> <li>Manage Accounting Periods</li> </ul>                                                                                                   |
|----------------------|----------------------------------------------------------------------------------------------------|
|                      | Accounting <ul> <li>Create Accounting</li> <li>Create Adjustment Journal</li> <li>Review Journal Entries</li> </ul>                                                                                                  |
|                      | <ul> <li>Payments</li> <li>Manage Payment Process Request Templates</li> <li>Manage Payments</li> <li>Create Printed Payment Files</li> <li>Manage Payment Files</li> <li>Send Separate Remittance Advice</li> </ul> |

4. On the **Manage Payments** page, under the **Search** section, enter the **Payment Date** or **Payment Number**.

| Manage Payments ⑦            |                            | Done                                 |
|------------------------------|----------------------------|--------------------------------------|
| ⊿ Search                     |                            | Advanced Saved Search All Payments ~ |
| ** Supplier or Party         | ** Payment Type            | ** At least one is required          |
|                              | • Payment type             | •                                    |
| ** Payment Date 12/13/22     | ** Payment Process Request | •                                    |
| ** Payment Number 1000       | Payment Status             | ~                                    |
| ** Disbursement Bank Account | Business Unit              | <b>~</b>                             |
|                              |                            | Search Reset Save                    |

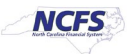

| Actions 👻 View 🕇  | • + 🧷 理             | 🕎 📄 Deta          | ach             |            |                           |                 |                             |                     |                          |
|-------------------|---------------------|-------------------|-----------------|------------|---------------------------|-----------------|-----------------------------|---------------------|--------------------------|
| Payment<br>Number | Payment<br>Document | Payment<br>Status | Payment<br>Type | Reconciled | Payee                     | Payment<br>Date | Pay <u>r∆e</u> ≂t<br>Amount | Remit-to Address    | Remit-to Accou<br>Number |
| 109               |                     | Cleared           | Payment Pr      | Yes        | NC DEPARTMENT OF          | 1/4/23          | 500.00 USD                  | 1306 MAIL SERVICE   |                          |
| 1033              | EPAY 1000           | Cleared           | Payment Pr      | Yes        | Jarvis Painting, Inc. db. | . 12/16/22      | 50.00 USD                   | 7123 MAIN ST, RALEI | xxxxxxxx1995             |
| 1005              | IGO 1000            | Cleared           | Payment Pr      | Yes        | NC DHHS CONTROLL          | 1/4/23          | 762.90 USD                  | 2019 MSC, RALEIGH   |                          |
| 1011              | IGO 1000            | Cleared           | Payment Pr      | Yes        | NC DEPARTMENT OF          | 1/4/23          | 46.91 USD                   | 1306 MAIL SERVICE   |                          |
| 1002              | IGO 1000            | Cleared           | Payment Pr      | Yes        | NC DEPARTMENT OF          | 1/4/23          | 532.67 USD                  | 1306 MAIL SERVICE   |                          |
| 1003              | IGO 1000            | Cleared           | Payment Pr      | Yes        | NC OFFICE OF THE S        | 1/4/23          | 349.52 USD                  | 1410 MAIL SERVICE   |                          |
| 1024              | EPAY 1000           | Cleared           | Payment Pr      | Yes        | KAIROS CHURCH MI          | 12/13/22        | 1,800.00 USD                | PO BOX 352, WILSO   | xxxxxxx1353              |
| 107               |                     | Negotiable        | Payment Pr      | No         | NC DEPARTMENT OF          | 1/4/23          | 930.00 USD                  | MAIL SERVICE CEN    |                          |
| 1001              | 1100 1000           | Negotiable        | Payment Pr      | No         | EXPO LLC                  | 1/11/23         | 5,000.00 USD                | 1430 COMMONWEA      |                          |
| 1000              | 1100 1000           | Negotiable        | Payment Pr      | No         | BLAIRHILL LLC             | 1/11/23         | 19,000.00 USD               | PO BOX 35464, CHA   |                          |
| 1002              | 1100 1000           | Negotiable        | Payment Pr      | No         | RAY SHAW OFFICE S.        | 1/11/23         | 7,000.00 USD                | 806 N PINE ST, LUM  |                          |
| 1000              | 0100 1000           | Negotiable        | Payment Pr      | No         | SOLARWINDS                | 1/19/23         | 440.00 USD                  | PO BOX 730720, DA   | xxxxxxx3660              |
| 1004              | 1000 1000           | Negotiable        | Payment Pr      | No         | BRUCE BELANGER            | 1/24/23         | 1,440.00 USD                | 71501 5TH AVE SO, E |                          |

#### 5. Review the search results.

#### 6. Click the **Payment Number** link to select the Payment to be Escheatment.

In this example, choose 1000 for Payment Number.

| nage Pay          | ments ⑦             |                   |                 |            |                   |                 |                   |                      | Don                      |
|-------------------|---------------------|-------------------|-----------------|------------|-------------------|-----------------|-------------------|----------------------|--------------------------|
| Search            |                     |                   |                 |            |                   |                 | [                 | Advanced Saved Searc | h All Payments ~         |
| ions 🔻 View 🕇     | • + 🧷 狎             | 🔄 📓 Deta          | ach             |            |                   |                 |                   |                      |                          |
| Payment<br>Number | Payment<br>Document | Payment<br>Status | Payment<br>Type | Reconciled | Payee             | Payment<br>Date | Payment<br>Amount | Remit-to Address     | Remit-to Accou<br>Number |
| 1019              | IGO 1000            | Negotiable        | Payment Pr      | No         | NC DEPARTMENT OF  | 1/19/23         | 240.00 USD        | 1306 MAIL SERVICE    |                          |
| 1023              | IGO 1000            | Negotiable        | Payment Pr      | No         | NC DEPARTMENT OF  | 2/10/23         | 120.00 USD        | 4001 MAIL SERVICE    |                          |
| 1021              | IGO 1000            | Negotiable        | Payment Pr      | No         | NC DHHS CHILD DEV | 2/10/23         | 240.00 USD        | 2019 MAIL SERVICE    |                          |
| 1000              | 0200 1000           | Negotiable        | Payment Pr      | No         | MORPHO USA INC    | 12/13/22        | 1,300.00 USD      | PO BOX 207240, DA    | xxxxxxx3164              |
| 1001              | 0200 1000           | Negotiable        | Payment Pr      | No         | S & S WORLDWIDE   | 12/22/22        | 100.00 USD        | PO BOX 845825, BO    |                          |
| 1003              | 0200 1000           | Negotiable        | Payment Pr      | No         | AXON ENTERPRISE I | 2/10/23         | 319.87 USD        | PO BOX 29661 DEP     | xxxxxxx0239              |
| 1002              | 0200 1000           | Negotiable        | Payment Pr      | No         | AXON ENTERPRISE I | 2/9/23          | 319.87 USD        | PO BOX 29661 DEP     | xxxxxxx0239              |
| 209               |                     | Negotiable        | Payment Pr      | No         | NC DEPARTMENT OF  | 12/22/22        | 120.00 USD        | 71306 MAIL SERVICE   |                          |
| 1024              | IGO 1000            | Negotiable        | Payment Pr      | No         | NC OFFICE OF ADMI | 2/10/23         | 320.00 USD        | 71711 NEW HOPE CH    |                          |

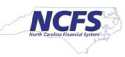

7. Under the **Payment Details** tab , click the *Context* drop-down choice list, and select **Additional Information.** 

| Payment Details Paid Invoices History                          | Conversion Other                               |                                     | •                          |
|----------------------------------------------------------------|------------------------------------------------|-------------------------------------|----------------------------|
| Payee                                                          |                                                |                                     |                            |
| Current Name                                                   |                                                | Remit-to Account                    | xxxxxxx3164                |
| Payee Site                                                     | R.02PT.01                                      | IBAN                                |                            |
| Remit-to Address                                               | PO BOX 207240, DALLASTX, 753207240, DALLAS, US | BIC                                 |                            |
| Payment Function                                               | Payables disbursements                         | Remit-to Bank Name                  | WELLS FARGO BANK           |
|                                                                |                                                | Remit-to Branch Name                | WELLS FARGO BANK 121000248 |
| Processing Details                                             |                                                |                                     |                            |
| Disbursement Bank Account                                      | 5000012 - GENERAL EXPENSE - AOC                | Payment Process Request             | INV-CHK-0200               |
| Payment Method                                                 | Check - Supplier                               | Payment Document                    | 0200 1000                  |
| Bill Payable                                                   | No                                             | Payment File Reference              | 23006                      |
| Payment Process Profile                                        | NC Check Payment Process Profile               | Reference Assigned by Administrator | INV-CHK-0200               |
| General Information<br>Payment Description<br>Reference Number | 71                                             | Context                             | Context                    |
|                                                                |                                                | Regional montation                  |                            |

8. Click the *Qualify for Escheatment* drop-down choice list and select **Yes**. Click the *Escheats Supplier* drop-down choice list and select the Supplier name.

In this example, we choose NC DEPARTMENT OF STATE TREASURER.

| Payment Details Paid Invoices History | Conversion Other                                  |                                     |                            |
|---------------------------------------|---------------------------------------------------|-------------------------------------|----------------------------|
| Payee                                 |                                                   |                                     |                            |
| Current Name                          |                                                   | Remit-to Account                    | xxxxxx3164                 |
| Payee Site                            | R.02PT.01                                         | IBAN                                |                            |
| Remit-to Address                      | PO BOX 207240, DALLASTX, 753207240,<br>DALLAS, US | BIC                                 |                            |
| Payment Function                      | Payables disbursements                            | Remit-to Bank Name                  | WELLS FARGO BANK           |
|                                       |                                                   | Remit-to Branch Name                | WELLS FARGO BANK 121000248 |
| Processing Details                    |                                                   |                                     |                            |
| Disbursement Bank Account             | 5000012 - GENERAL EXPENSE - AOC                   | Payment Process Request             | INV-CHK-0200               |
| Payment Method                        | Check - Supplier                                  | Payment Document                    | 0200 1000                  |
| Bill Payable                          | No                                                | Payment File Reference              | 23006                      |
| Payment Process Profile               | NC Check Payment Process Profile                  | Reference Assigned by Administrator | INV-CHK-0200               |
| General Information                   |                                                   |                                     |                            |
| Payment Description                   |                                                   | Escheats Supplier                   | NC DEPART 🔻                |
| Reference Number                      | 71                                                | Escheatment Status                  |                            |
| Context                               | Additional Information ~                          | Sent to IC                          |                            |
| Qualify for Escheatment               | Yes 🔻                                             | Regional Information                | ~                          |

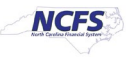

#### 9. Click the **Done** button.

| Payment: 1000 ⑦             |                            |                                | Actions 🔻 D 🤉                                    | one |
|-----------------------------|----------------------------|--------------------------------|--------------------------------------------------|-----|
| Payee<br>Payment Date       | MORPHO USA INC<br>12/13/22 | 1,300.00<br>Payment Amount USD | 1,300.00<br>USD                                  |     |
| Status<br>Accounting Status | Negotiable                 | Withheld Amount                | 0.00<br>USD<br>0200 ADMINISTRATIVE OFFICE OF THE |     |
| Reconciled                  | No                         | Business Unit<br>Legal Entity  | COURTS<br>NC DEPARTMENT OF STATE TREASURER       |     |
| Туре                        | Payment Process Request    | Stop Date<br>Void Date         |                                                  |     |
|                             |                            | Attachments                    | None 🕂                                           |     |

- 10. The INT-AP-013 Escheatment Interface will run automatically as it is a nightly scheduled process and it will pick up eligible transactions to be escheated. The **Completed** status would be reflected in NCFS the next day.
- 11. On the Home page, click the Payables tab, and then click the Payments app.

| Good afternoon, Training Super User 1! |                    |           |             |         |            |  |  |  |  |
|----------------------------------------|--------------------|-----------|-------------|---------|------------|--|--|--|--|
| Supply Chain Planning                  | Product Management | Payables  | General Acc | ounting | Intercor > |  |  |  |  |
| QUICK ACTIONS                          | APPS               |           |             |         |            |  |  |  |  |
| Create Invoice                         |                    |           |             |         |            |  |  |  |  |
| Manage Invoices                        | Payable            | es<br>ard | Invoices    | Payme   | ents       |  |  |  |  |
| Import Invoices                        | Danoo              |           |             |         |            |  |  |  |  |
| Validate Invoices                      |                    |           |             |         |            |  |  |  |  |

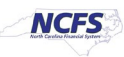

|                                | Creation     | Date      | E<br>Lil.<br>Status | Payments         • Manage Payment Process Request Templates         • Manage Payments         • Create Printed Payment Files         • Manage Payment Files         • Manage Payment Files         • Send Separate Remittance Advice         Accounting         • Create Accounting         • Create Adjustment Journal         • Review Journal Entries         • Payables to Ledger Reconciliation |
|--------------------------------|--------------|-----------|---------------------|----------------------------------------------------------------------------------------------------|
|                                |              |           |                     | Payables Periods <ul> <li>Manage Accounting Periods</li> </ul>                                                                                                    |
| d Payment<br>Payment<br>Method | Bank Account | Bank Name | Payee               |                                                                                                    |

12. On the **Overview** page, click the **Tasks** [**[**]] icon. Under **Payments** section, click **Manage Payments.** 

13. On the Manage Payments page, under the *Search* section, enter the **Payment Date** or **Payment Number.** 

Note: Enter the required details of the Payment which was flagged for escheatment.

| Manage Payments ⑦            |          |                            | Done                                 |
|------------------------------|----------|----------------------------|--------------------------------------|
| ✓ Search                     |          |                            | Advanced Saved Search All Payments ~ |
|                              |          |                            | ** At least one is required          |
| ** Supplier or Party         | •        | ** Payment Type            | ~                                    |
| ** Payment Date              | 12/13/22 | ** Payment Process Request | •                                    |
| ** Payment Number            | 1000     | Payment Status             | ~                                    |
| ** Disbursement Bank Account | •        | Business Unit              | •                                    |
|                              |          |                            | Search Reset Save                    |

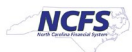

NORTH CAROLINA OFFICE OF THE STATE CONTROLLER

#### 14. Click the **Payment Number** link to review the Payment to be escheated.

| Ma | Aanage Payments ⑦ |                     |                   |                 |            |                   |                 |                   |                       |                          |  |
|----|-------------------|---------------------|-------------------|-----------------|------------|-------------------|-----------------|-------------------|-----------------------|--------------------------|--|
| •  | Search            |                     |                   |                 |            |                   |                 |                   | Advanced Saved Search | All Payments ~           |  |
| Ac | tions 🗸 View 🗸    | + 🧷 理               | 🖙 📄 Detach        | I               |            |                   |                 |                   |                       |                          |  |
|    | Payment<br>Number | Payment<br>Document | Payment<br>Status | Payment<br>Type | Reconciled | Payee             | Payment<br>Date | Payment<br>Amount | Remit-to Address      | Remit-to Accou<br>Number |  |
|    | 1019              | IGO 1000            | Negotiable        | Payment Pr      | No         | NC DEPARTMENT OF  | 1/19/23         | 240.00 USD        | 1306 MAIL SERVICE     | <b>^</b>                 |  |
|    | 1023              | IGO 1000            | Negotiable        | Payment Pr      | No         | NC DEPARTMENT OF  | 2/10/23         | 120.00 USD        | 4001 MAIL SERVICE     |                          |  |
|    | 1021              | IGO 1000            | Negotiable        | Payment Pr      | No         | NC DHHS CHILD DEV | 2/10/23         | 240.00 USD        | 2019 MAIL SERVICE     |                          |  |
|    | 1000              | 0200 1000           | Negotiable        | Payment Pr      | No         | MORPHO USA INC    | 12/13/22        | 1,300.00 USD      | PO BOX 207240, DA     | xxxxxxx3164              |  |
|    | 1001              | 0200 1000           | Negotiable        | Payment Pr      | No         | S & S WORLDWIDE   | 12/22/22        | 100.00 USD        | PO BOX 845825, BO     |                          |  |
|    | 1003              | 0200 1000           | Negotiable        | Payment Pr      | No         | AXON ENTERPRISE I | 2/10/23         | 319.87 USD        | PO BOX 29661 DEP      | xxxxxxx0239              |  |
|    | 1002              | 0200 1000           | Negotiable        | Payment Pr      | No         | AXON ENTERPRISE I | 2/9/23          | 319.87 USD        | PO BOX 29661 DEP      | xxxxxxxx0239             |  |

In this example, we choose 1000 for Payment Number.

#### 15. Under *Payment Details* section, review the *Escheatment Status* and verify it is **Completed**.

| Payment Details Paid Invoices History | Conversion Other                                                   |                                     |               |
|---------------------------------------|--------------------------------------------------------------------|-------------------------------------|---------------|
| Payee                                 |                                                                    |                                     |               |
| Current Name                          |                                                                    | Remit-to Account                    |               |
| Payee Site                            |                                                                    | IBAN                                |               |
| Remit-to Address                      | 10421 FRIARSGATE RD STE 12345,<br>HUNTERSVILLENC, 2807828078-5231, | BIC                                 |               |
| Deverant Everation                    | MECKLENBURG, US                                                    | Remit-to Bank Name                  |               |
| rayment runction                      | Onetime payment requests from Payables                             | Remit-to Branch Name                |               |
| Processing Details                    |                                                                    |                                     |               |
| Disbursement Bank Account             | 8000280 - GENERAL EXPENSE - SEC OF STATE                           | Payment Process Request             | PPR_SCN_032_2 |
| Payment Method                        | Check - One Time Payment                                           | Payment Document                    | 0500 1000     |
| Bill Payable                          | No                                                                 | Payment File Reference              | 66001         |
| Payment Process Profile               | NC Check Payment Process Profile                                   | Reference Assigned by Administrator | PPR_SCN_032_2 |
| General Information                   |                                                                    |                                     |               |
| Payment Description                   |                                                                    | Escheats Supplier                   | NC DEPART 🔻   |
| Reference Number                      | 157                                                                | Escheatment Status                  | Completed     |
| Context                               | Additional Information ~                                           | Sent to IC                          |               |

16. At this point the AP Agency Payment Management user can submit a new PPR to re-pay the escheated invoice to the third party supplier (DST) to be paid.

## Wrap-Up

Escheats process for Standard Supplier Invoices is completed using the above steps in NCFS.

# Additional Resources

#### Virtual Instructor-Led Training (vILT)

• AP 107: AP Void Payment (ILT)

NORTH CAROLINA OFFICE OF THE STATE CONTROLLER

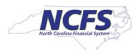